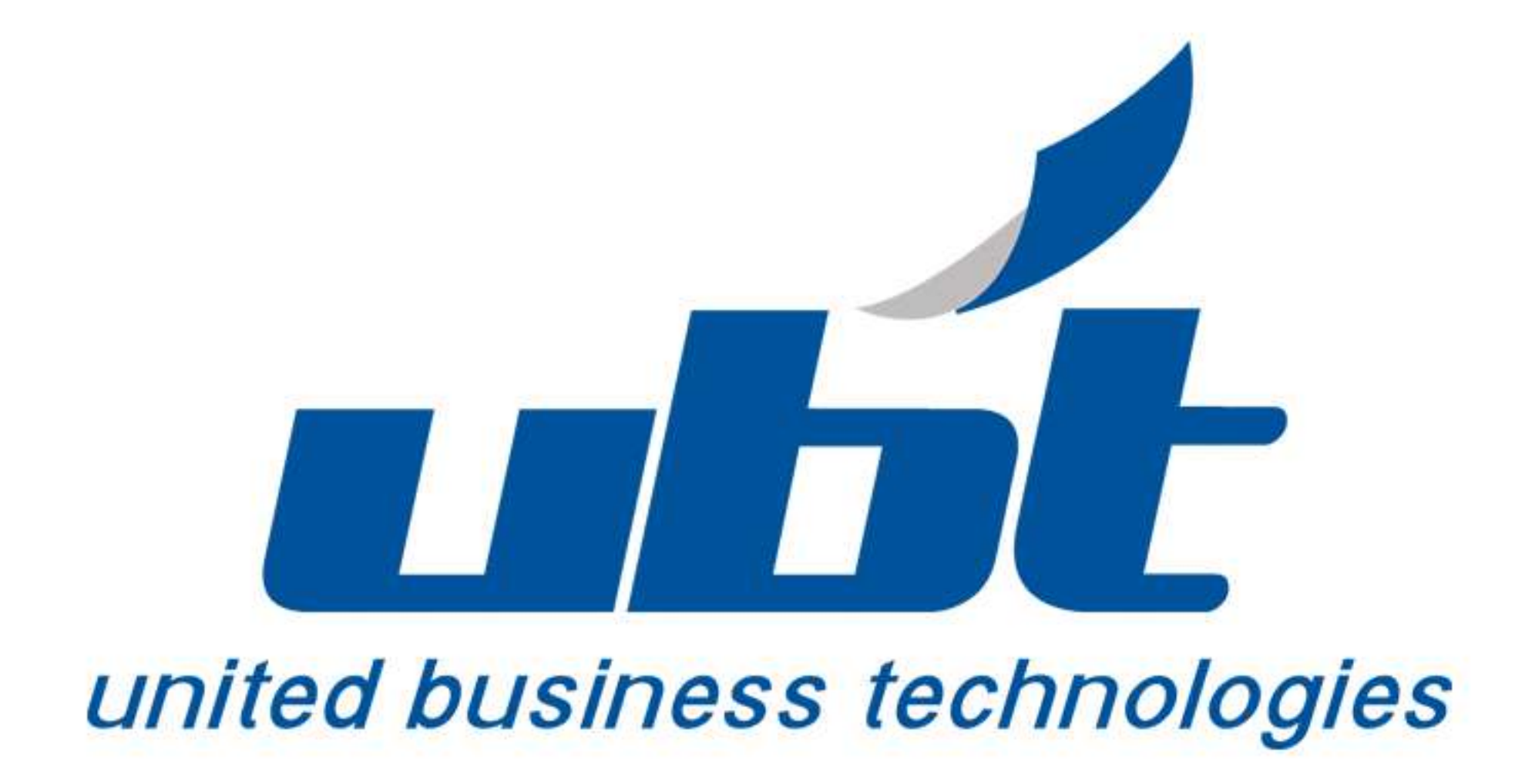

## 1. How to Submit a Meter Reading:

• **1.1) Login :-** On the Login screen, enter your Username and Password. Click the Login button.

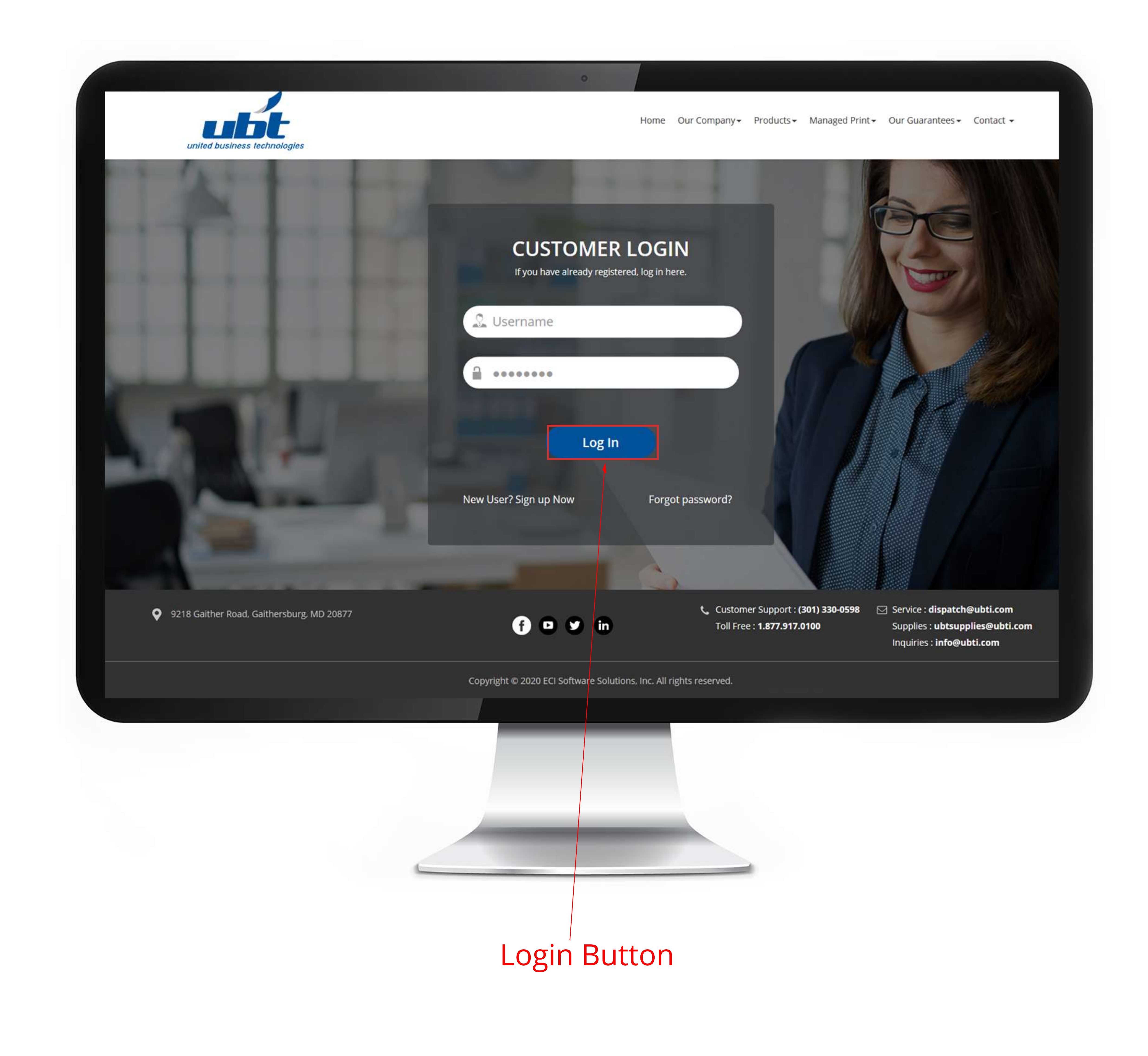

1.2) Navigate to the Meter Reading Button :- On the Dashboard screen, click on the

## Meter Reading Button.

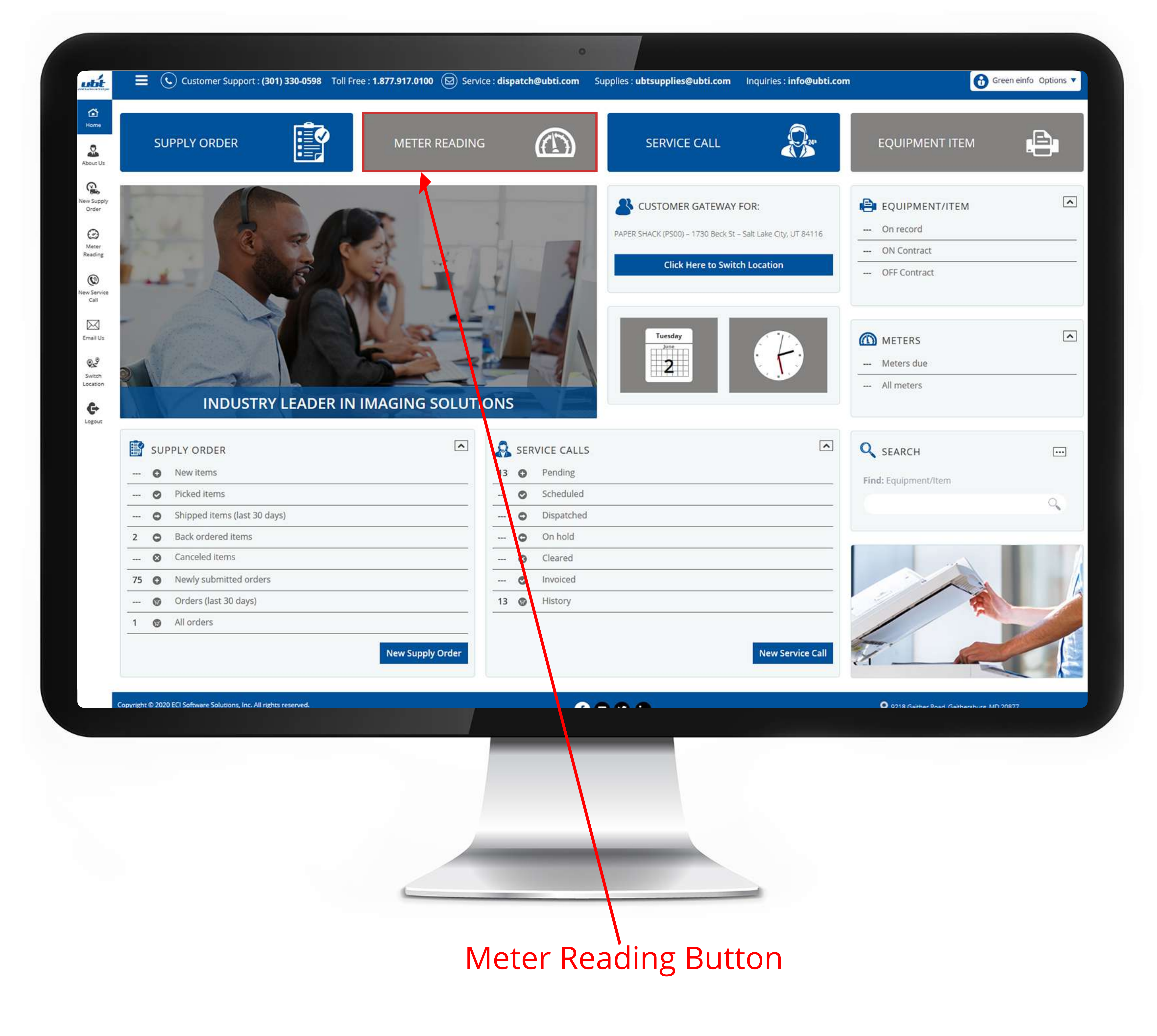

**1.3) Locate the machine you are submitting a meter for:-** On the Meter reading page, scroll to the machine you want to submit a meter for. Choose the date you read the meter..

| About Us            | WASTE MANAGEMENT (WM00) - 3060 S Redwood Rd - Salt Lake City, UT 84119 |                                                        | Click Here to Switch Location |
|---------------------|------------------------------------------------------------------------|--------------------------------------------------------|-------------------------------|
| New Supply<br>Order |                                                                        |                                                        | × -                           |
| Meter<br>Reading    |                                                                        | METER READING                                          | Cancel Submit                 |
| -                   | EQUEQUENT                                                              | EQHARMENTION                                           |                               |
| New Service<br>Call | EQUIPMENT NUMBER: EQ10054                                              | CONTACT:                                               |                               |
| Email Us            | DESCRIPTION: X191 Xerox Copier                                         | PHONE:                                                 |                               |
| Switch              | SERIAL NUMBER: 234234334                                               | LOCATION: Waste Management (WM00)<br>3060 S Redwood Rd |                               |
| Location            | MAKE-MODEL: Xerox – X191                                               | Salt Lake City, UT 84119                               |                               |
| Logout              | METER Toshiba 23ppm Digital B/w Mfp<br>INSTRUCTIONS:                   | LOCATION REMARKS: HR Lobby                             |                               |
|                     | METER READING                                                          |                                                        |                               |
|                     |                                                                        |                                                        |                               |
|                     | DATE:                                                                  |                                                        |                               |
|                     | Last Reading Date Last Leading Meter Type                              | New Reading Status Meter Validation Message            |                               |
|                     | 3/7/2020 502,001 B\W                                                   | * Overdue                                              |                               |
|                     | Meter reading IS REQUIRED                                              |                                                        |                               |
|                     |                                                                        |                                                        |                               |
|                     | EQUIPMENT                                                              | CONTACT/LOCATION                                       |                               |
|                     | EQUIPMENT NUMBER: EQ10059                                              | CONTACT:                                               |                               |
|                     | DESCRIPTION: 335 Copier                                                | PHONE:                                                 |                               |
|                     | SERIAL NUMBER: sfsdfsd2343                                             | LOCATION: Waste Management (WM00)                      |                               |
|                     |                                                                        |                                                        |                               |
|                     |                                                                        |                                                        |                               |
|                     |                                                                        |                                                        |                               |
|                     |                                                                        |                                                        |                               |
|                     |                                                                        |                                                        |                               |
|                     |                                                                        |                                                        |                               |
|                     |                                                                        |                                                        |                               |
|                     |                                                                        |                                                        |                               |

• **1.4) Type new meter reading in :-** Type the meter in the New Reading box. This will generate a popup. Click OK to close the popup.

| EQUIPMENT                              | CONTACTALOCATION                                       |  |  |  |  |  |  |
|----------------------------------------|--------------------------------------------------------|--|--|--|--|--|--|
| EQUIPMENT NUMBER: EQ10054              | CONTACT:                                               |  |  |  |  |  |  |
| DESCRIPTION: X191 Xerox Copier         |                                                        |  |  |  |  |  |  |
| SERIAL NUMBER: 234234334               | LOCATION: Waste Management (WM00)<br>3060 S Redwood Rd |  |  |  |  |  |  |
| MAKE-MODEL: Xerox - X191               | Salt Lake City. UT 84119                               |  |  |  |  |  |  |
|                                        | NEW METER READING                                      |  |  |  |  |  |  |
| METER READING                          | Last reading: 502001                                   |  |  |  |  |  |  |
| METER READING * 6/2/2020               | New reading: -50/96                                    |  |  |  |  |  |  |
| Last Reading Date Last Reading Meter T | Vpe New I OK Cancel Meter Validation Message           |  |  |  |  |  |  |
| 3/7/2020 502,001 8\W                   | + 5 Oterdue                                            |  |  |  |  |  |  |
|                                        |                                                        |  |  |  |  |  |  |
|                                        |                                                        |  |  |  |  |  |  |
| EQUIPMENT                              | CONTACTALOCATION                                       |  |  |  |  |  |  |
| EQUIPMENT NUMBER: EQ10059              | CONTACT:                                               |  |  |  |  |  |  |
| DESCRIPTION: 335 Copier                | PHONE:                                                 |  |  |  |  |  |  |
| SERIAL NUMBER: sfsdfsd2343             | LOCATION: Waste Management (WM00)                      |  |  |  |  |  |  |
| MAKE-MIDDEL: Canon - CO335             | Salt Lake City, UT 84119                               |  |  |  |  |  |  |
|                                        | LOC TION REMARKS: testing termination                  |  |  |  |  |  |  |
|                                        |                                                        |  |  |  |  |  |  |
|                                        |                                                        |  |  |  |  |  |  |

Enter the reading in the text box and click ok

**1.5) Click Submit :-** Click the Submit button at the top or bottom of the page to save your meter reading.

| page to save CUSTOMER G      | ATEWAY FOR:<br>(WM00) – 3060 S Redwood Rd – Salt Lake City, UT 84119 |                        |                                               | Click Here to Switch Locatio |
|------------------------------|----------------------------------------------------------------------|------------------------|-----------------------------------------------|------------------------------|
| r Supply<br>Inder            |                                                                      |                        |                                               | Cancel Submit F              |
| feter<br>ading               |                                                                      | METER READ             | DING                                          |                              |
| EQUIPMENT<br>Service         |                                                                      | CONTA                  | CT/LOCATION                                   |                              |
| EQUIPMENT NUMBER: EQ1        | 0054                                                                 |                        | CONTACT:                                      |                              |
| DESCRIPTION: X19             | Xerox Copier                                                         |                        | PHONE:                                        |                              |
| sh Ion MAKE MODEL: Xerr      | .34334<br>IV - X191                                                  |                        | 3060 S Redwood Rd<br>Salt Lake City, UT 84119 |                              |
| METER                        | X-X131                                                               | LOCA                   | TION REMARKS: HR Lobby                        |                              |
| INSTRUCTIONS:                |                                                                      |                        |                                               |                              |
| METER READING                |                                                                      |                        |                                               |                              |
| METER READING * 6/2<br>DATE: | 2020                                                                 |                        |                                               |                              |
| Last Reading Date            | Last Reading Meter Type                                              | New Reading Status     | Meter Validation Message                      |                              |
| 3/                           | 7/2020 502,001 B\W                                                   | * Overdu               | e e                                           |                              |
| This equipment meter         | reading is now ready to submit.                                      |                        |                                               |                              |
|                              |                                                                      |                        |                                               | Suimi                        |
| EQUIPMENT                    |                                                                      | CONTA                  | CT/LOCATION                                   |                              |
| EQUIPMENT NUMBER: EQ1        | 0059                                                                 |                        | CONTACT:                                      |                              |
| DESCRIPTION: 335             | Copier                                                               |                        | PHONE: -                                      |                              |
|                              |                                                                      |                        |                                               |                              |
|                              | Click                                                                | on the Subr            | hit button                                    |                              |
|                              |                                                                      | Meter Read<br>Complete | ling<br>e                                     |                              |